# Руководство по установке программного комплекса «TENEMENT»

# Оглавление

| Установка комплекса Tenement                                  | 2  |
|---------------------------------------------------------------|----|
| Установка PostgreSQL 12 на ОС Debian                          | 2  |
| Подключение репозитория и обновление списка пакетов в системе | 2  |
| Установка необходимых пакетов для PostgreSQL                  | 4  |
| Проверка установки                                            | 4  |
| Настройка PostgreSQL 12 в Debian 10                           | 5  |
| Создание пользователя и базы данных в PostgreSQL              | 5  |
| Разрешаем подключение к PostgreSQL по сети                    | 6  |
| Установка стандартной версии JRE/JDK                          | 8  |
| Установка web-cepвepa Nginx в Debian                          | 9  |
| Базовая настройка web-cepвepa Nginx                           | 10 |
| Настройка и запуск серверного приложения Tenement             | 11 |
| Описание расположения файлов системы                          | 11 |
| Контакты для обращения в службу поддержки:                    | 12 |

# Установка комплекса Tenement

Для работы серверной части комплекса Tenement требуется Linux-подобная операционная система. Ниже приведена инструкция по установке комплекса на OC Debian версии 10 и выше.

Установка производится удаленно, при помощи программы PuTTY.

# Установка PostgreSQL 12 на ОС Debian

#### Подключение репозитория и обновление списка пакетов в системе

Установку и настройку PostgreSQL необходимо выполнять с правами пользователя root, поэтому давайте сразу переключимся на root.

Для этого пишем команду su и вводим пароль.

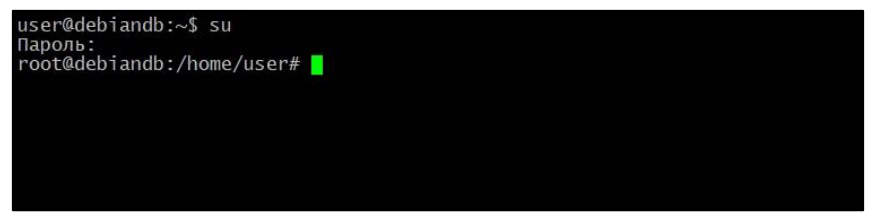

Далее проверим, нет ли в системе необходимых нам пакетов.

Для этого вводим следующую команду.

```
apt-cache search postgresql-12
user@debiandb:~$ su
Пароль:
root@debiandb:/home/user# apt-cache search postgresql-12
root@debiandb:/home/user#
```

В данном примере, в Debian 10 нужной нам версии PostgreSQL нет, поэтому нам нужно подключить дополнительный репозиторий от разработчиков. Если у Bac более новая версия Debian и в стандартных репозиториях есть 12 версия PostgreSQL, то дополнительный репозиторий Вам подключать не нужно, т.е. данный шаг Вы можете пропустить и перейти к разделу: «Установка необходимых пакетов для PostgreSQL».

Для подключения репозитория необходимо ввести следующую команду, которая создает файл в источниках с адресом нужного репозитория.

```
sh -c 'echo " deb http://apt.postgresql.org/pub/repos/apt/ buster-pgdg
main " >> /etc/apt/sources.list.d/pgdg.list'
```

**Примечание!** Здесь обязательно стоить отметить, что этот репозиторий предназначен для Debian 10, для других версий адрес репозитория будет другим, например, если Вам нужно установить PostgreSQL на Debian 9, то в адресе репозитория вместо buster напишите stretch, т.е. замените кодовое имя версии.

После подключения репозитория нам необходимо импортировать ключ подписи репозитория, для этого вводим команду.

```
wget --quiet -O - https://www.postgresql.org/media/keys/ACCC4CF8.asc |
sudo apt-key add -
```

#### Обновляем список пакетов в системе, командой:

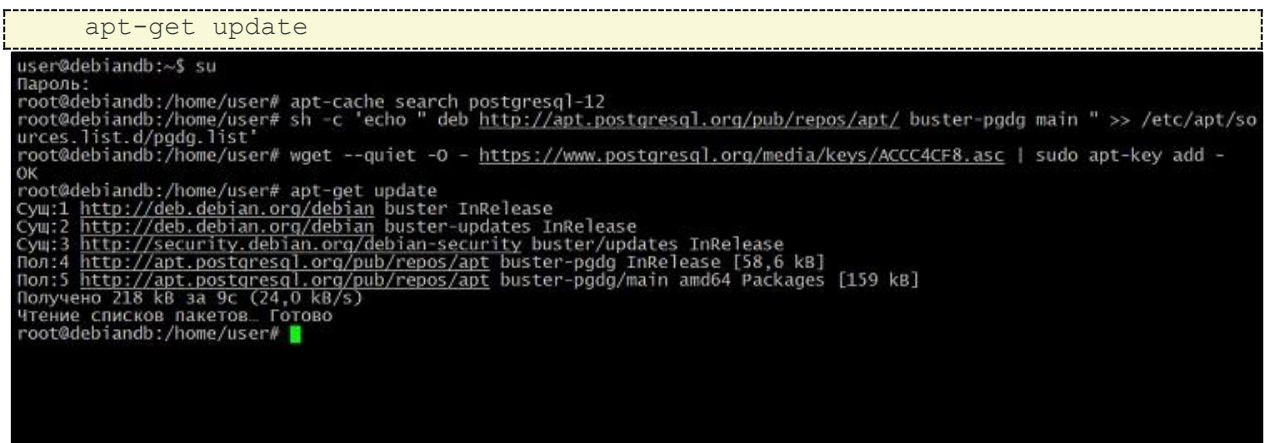

Для проверки того, что теперь нам доступны пакеты PostgreSQL 12, снова запустим

команду поиска пакетов.

Теперь нужные пакеты нам доступны и мы можем переходить к установке PostgreSQL 12.

#### Установка необходимых пакетов для PostgreSQL

Для установки PostgreSQL 12 и базовых стандартных утилит необходимо установить

пакет postgresql-12, это делается следующей командой.

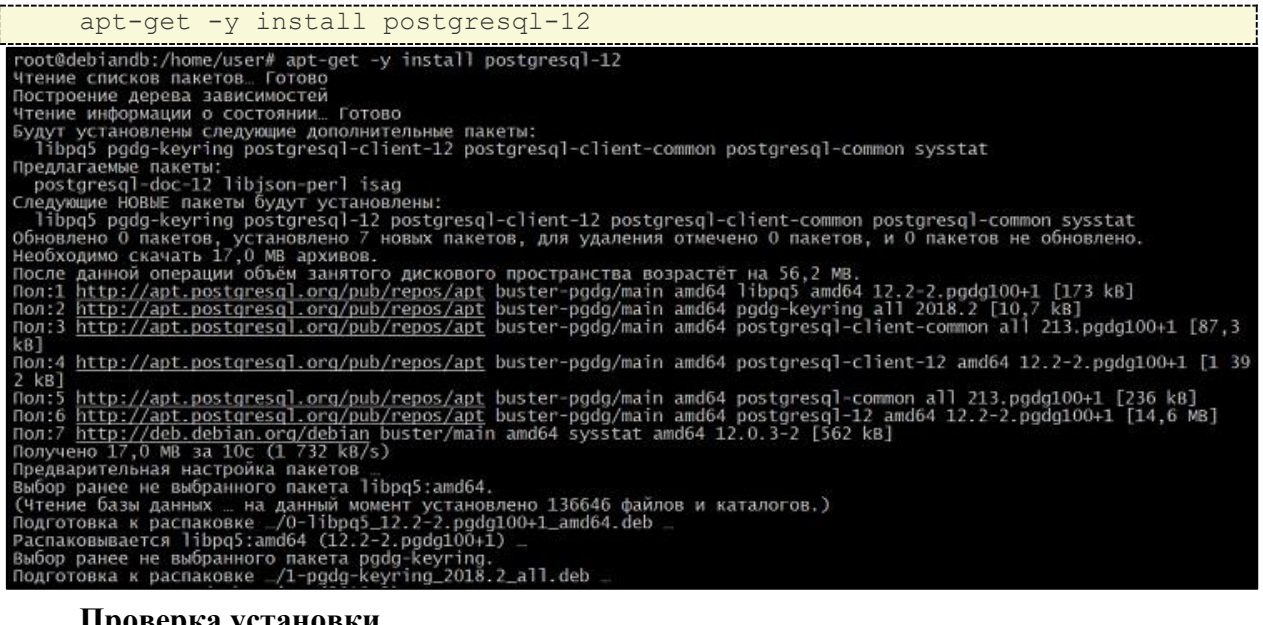

Проверка установки.

Чтобы проверить, установился и запущен ли Postgres, выполним следующую

KOMAHДY, KOTOPAЯ ПОКАЖЕТ СТАТУС СЕРВИСА PostgreSQL. systemctl status postgresql root@debiandb:/home/user# systemctl status postgresql • postgresql.service - PostgreSQL RDBMS Loaded: loaded (/lib/systemd/system/postgresql.service; enabled; vendor preset: enabled) Active: active (exited) since Fri 2020-04-10 19:22:30 MSK; 1min 47s ago Main PID: 3717 (code=exited, status=0/SUCCESS) Tasks: 0 (limit: 1699) Memory: 0B CGroup: /system.slice/postgresql.service anp 10 19:22:30 debiandb systemd[1]: Starting PostgreSQL RDBMS... anp 10 19:22:30 debiandb systemd[1]: Started PostgreSQL RDBMS. root@debiandb:/home/user# ■ PostgreSQL 12 установлен и работает.

#### Настройка PostgreSQL 12 в Debian 10

PostgreSQL установлен, теперь необходимо выполнить настройку, в частности создать пользователя, указать какие сетевые интерфейсы будет прослушивать сервер, а также разрешить подключения по сети.

#### Создание пользователя и базы данных в PostgreSQL

После установки к серверу PostgreSQL мы можем подключиться только с помощью системного пользователя postgres, причем без пароля.

Давайте переключимся на пользователя postgres (данная учетная запись была создана автоматически во время установки PostgreSQL).

su - postgres

Затем запускаем утилиту psql – это консоль для PostgreSQL.

psql

Первым делом нам нужно задать пароль для пользователя postgres.

Затем создаем нового пользователя на сервере PostgreSQL, так как работать от имени postgres крайне не рекомендуется.

CREATE ROLE tenement WITH NOSUPERUSER NOCREATEDB NOREPLICATION CREATEROLE CONNECTION LIMIT 10 INHERIT LOGIN PASSWORD 'FwicOzcrvn';

где tenement – это имя пользователя, 'FwicOzcrvn' – это его пароль.

Далее создадим базу данных.

CREATE DATABASE tenement WITH OWNER = tenement ENCODING = 'UTF8' LC\_COLLATE = 'ru\_RU.UTF-8' LC\_CTYPE = 'ru\_RU.UTF-8' CONNECTION LIMIT = 200;

где tenement – это имя новой базы данных.

Все готово, выходим из консоли.

١d

Создать схему tenement в БД tenement и пользователя для приложения.

Для этого зайдем в psql под пользователем tenement

psql -h localhost tenement tenement

Создаем пользователя для приложения tenementapi

CREATE ROLE tenementapi WITH NOSUPERUSER NOCREATEDB NOCREATEROLE NOREPLICATION CONNECTION LIMIT 200 INHERIT LOGIN PASSWORD 'e5oqJkDcfV';

где tenementapi – это имя пользователя, 'e5oqJkDcfV'– это его пароль.

Создаем основную схему БД.

CREATE SCHEMA tenement;

Укажем привилегии пользователя tenementapi в схеме tenement.

GRANT USAGE ON SCHEMA tenement TO tenementapi;

ALTER DEFAULT PRIVILEGES IN SCHEMA tenement GRANT SELECT, INSERT, UPDATE, DELETE ON TABLES TO tenementapi;

```
ALTER DEFAULT PRIVILEGES IN SCHEMA tenement GRANT USAGE, SELECT ON SEQUENCES TO tenementapi;
```

Все готово, выходим из консоли.

/d

```
Для переключения обратно на root вводим exit.
exit
```

\_\_\_\_\_

#### Разрешаем подключение к PostgreSQL по сети

По умолчанию PostgreSQL прослушивает только адрес localhost, поэтому для того чтобы была возможность подключаться по сети, нужно указать, какие сетевые интерфейсы будет просушивать PostgreSQL. Для примера укажем, что прослушивать нужно все доступные интерфейсы. Если у Вас несколько сетевых интерфейсов, и Вы хотите, чтобы PostgreSQL использовал только один конкретный, то Вы его можете указать именно здесь.

Открываем файл postgresql.conf, например, редактором nano.

| nano /etc/pc | ostgresql/12/main/postg: | resql.conf |  |
|--------------|--------------------------|------------|--|
|              |                          |            |  |

Находим следующую строку.

#listen\_addresses = 'localhost'

и вносим следующие изменения (вместо звездочки Вы в случае необходимости указываете IP адрес нужного интерфейса).

```
listen_addresses = '*'
#-----
# CONNECTIONS AND AUTHENTICATION
#-----
listen_addresses = '*'
# what IP address(es) to listen on;
# comma-separated list of addresses;
# defaults to 'localhost'; use '*' for all
port = 5432
max_connections = 100
#superuser_reserved_connections = 3
unix_socket_directories = '/var/run/postgresgl' # comma-separated list of directories
# (change requires restart)
# (change requires restart)
# (change requires restart)
# (change requires restart)
# (change requires restart)
# (change requires restart)
# (change requires restart)
# (change requires restart)
# (change requires restart)
# (change requires restart)
# (change requires restart)
# (change requires restart)
# (change requires restart)
# (change requires restart)
# (change requires restart)
# (change requires restart)
# (change requires restart)
# (change requires restart)
# (change requires restart)
# (change requires restart)
# (change requires restart)
# (change requires restart)
# (change requires restart)
# (change requires restart)
# (change requires restart)
# (change requires restart)
# (change requires restart)
# (change requires restart)
# (change requires restart)
# (change requires restart)
# (change requires restart)
# (change requires restart)
# (change requires restart)
# (change requires restart)
# (change requires restart)
# (change requires restart)
# (change requires restart)
# (change requires restart)
# (change requires restart)
# (change requires restart)
# (change requires restart)
# (change requires restart)
# (change requires restart)
# (change requires restart)
# (change requires restart)
# (change requires restart)
# (change requires restart)
# (change requires restart)
# (change requires restart)
# (change requires restart)
# (change requires restart)
# (change requires restart)
# (change requires restart)
# (change requires restart)
# (change requires restart)
# (change requires restart)
# (change requires restart)
# (change requires restart)
# (change requires restart)
# (change requires resta
```

Сохраняем изменения сочетанием клавиш CTRL+О и подтверждаем нажатием Enter, затем просто закрываем редактор nano сочетанием клавиш CTRL+X.

Теперь разрешим подключение из сети, для примера разрешим подключаться из сети 192.168.1.0/24 с методом аутентификации md5.

Для этого открываем файл pg hba.conf

|      | (at a (mast and and 1)) (12) (main (mark)) here as a f | ł. |
|------|--------------------------------------------------------|----|
| nano | /elc/postgresgl/iz/main/pg nba.coni                    | 1  |
|      |                                                        | i. |
|      |                                                        |    |

Ищем следующие строки.

[

| <pre># DO NO # If yo # datab # Nonin # maint #</pre> | T DISABLE!<br>u change this fi<br>ase superuser ca<br>teractive access<br>enance (custom d | rst entry you wi<br>n access the data<br>to all databases<br>aily cronjobs, re | ll need to make sure tha<br>abase using some other m<br>s is required during aut<br>eplication, and similar | t the<br>ethod.<br>omatic<br>tasks). |
|------------------------------------------------------|--------------------------------------------------------------------------------------------|--------------------------------------------------------------------------------|----------------------------------------------------------------------------------------------------|--------------------------------------|
| # Datab                                              | ase administrativ                                                                          | ve login by Unix                                                               | domain socket                                                                                               |                                      |
| local                                                | all                                                                                        | postgres                                                                       | domenti Societ                                                                                              | peer                                 |
| # TYPE                                               | DATABASE                                                                                   | USER                                                                           | ADDRESS                                                                                                    | METHOD                               |
| # "loca                                              | ]" is for Unix d                                                                           | omain socket con                                                               | nections only                                                                                               |                                      |
| local                                                | all                                                                                        | all                                                                            |                                                                                                    | peer                                 |
| # IPv4                                               | local connections                                                                          | S:                                                                             |                                                                                                    |                                      |
| host                                                 | all                                                                                        | all                                                                            | 127.0.0.1/32                                                                                                | md5                                  |
| # 1PV6                                               | local connection                                                                           | s:                                                                             |                                                                                                    |                                      |
| host                                                 | all                                                                                        | all                                                                            | ::1/128                                                                                                    | md5                                  |
| # Allow                                              | replication con                                                                            | nections from lo                                                               | calhost, by a user with                                                                                     | the                                  |
| # repli                                              | cation privilege                                                                           |                                                                                |                                                                                                    |                                      |
| local                                                | replication                                                                                | all                                                                            |                                                                                                    | peer                                 |
| host                                                 | replication                                                                                | all                                                                            | 127.0.0.1/32                                                                                                | md5                                  |
| host                                                 | replication                                                                                | all                                                                            | ::1/128                                                                                                    | md5                                  |
|                                                      |                                                                                            |                                                                                |                                                                                                    |                                      |

И указываем нужную нам сеть (если IPv6 Вы не будете использовать, то можете закомментировать соответствующие строки знаком #).

| # DO<br># If<br># da<br># No<br># ma | NOT<br>you<br>taba<br>nint<br>inte | DISABLE!<br>change this f<br>se superuser ca<br>eractive access<br>nance (custom o | irst entry you wi<br>an access the dat<br>s to all database<br>daily cronjobs, r | ill need to make sure tha<br>cabase using some other m<br>es is required during aut<br>replication, and similar | t the<br>ethod.<br>omatic<br>tasks). |
|--------------------------------------|------------------------------------|------------------------------------------------------------------------------------|----------------------------------------------------------------------------------|----------------------------------------------------------------------------------------------------|--------------------------------------|
| # Da                                 | taha                               | se administrat                                                                     | ive login by Unix                                                                | domain socket                                                                                                   |                                      |
| loca                                 | 1                                  | all                                                                                | postgres                                                                         | a a a a a a a a a a a a a a a a a a a                                                                           | peer                                 |
| # TY                                 | PE                                 | DATABASE                                                                           | USER                                                                             | ADDRESS                                                                                                    | METHOD                               |
| # "1                                 | ocal                               | " is for Unix                                                                      | domain socket cor                                                                | nections only                                                                                                   |                                      |
| loca                                 | 1                                  | all                                                                                | all                                                                              | incections only                                                                                                 | peer                                 |
| # IP                                 | v4 1                               | ocal connection                                                                    | ns :                                                                             |                                                                                                    |                                      |
| host                                 |                                    | all                                                                                | all                                                                              | 192.168.1.0/24                                                                                                  | md5                                  |
| # IP                                 | v6 1                               | ocal connection                                                                    | ns:                                                                              |                                                                                                    |                                      |
| host                                 |                                    | all                                                                                | all                                                                              | ::1/128                                                                                                    | md5                                  |
| # A]                                 | low                                | replication com                                                                    | nnections from lo                                                                | calhost, by a user with                                                                                         | the                                  |
| # re                                 | plic                               | ation privileg                                                                     | 2.                                                                               |                                                                                                    |                                      |
| loca                                 |                                    | replication                                                                        | all                                                                              |                                                                                                    | peer                                 |
| host                                 |                                    | replication                                                                        | all                                                                              | 127.0.0.1/32                                                                                                    | md5                                  |
| host                                 |                                    | replication                                                                        | all                                                                              | ::1/128                                                                                                    | md5                                  |

Далее точно так же сохраняем изменения сочетанием клавиш CTRL+O, подтверждаем нажатием Enter и закрываем редактор nano сочетанием клавиш CTRL+X.

Перезапускаем PostgreSQL, чтобы изменения вступили в силу.

| n |           |         |            | Т |
|---|-----------|---------|------------|---|
|   | systematl | restart | postaresal | 1 |
| i | 676cencer | TCDCarc | Popedropdr | 1 |
|   |           |         |            |   |

### Установка стандартной версии JRE/JDK

Установим стандартную версию Java, которая поставляется вместе с Debian. По умолчанию вместе с Debian 10 идет Open JDK 11, открытая версия JRE и JDK, совместимая с Java 11.

Обновляем список пакетов в системе, командой.

apt-get update

Запросим версию Java (чтобы проверить, установлена ли Java в данной системе).

Если на сервере, Java не установлена, вы увидите такой вывод. -bash: java: command not found

#### Установим OpenJDK.

sudo apt install default-jre

Данная команда установит Java Runtime Environment (JRE), что позволит вам запускать почти все программы Java.

Запросите версию установленной программы.

java -version

Вы увидите такой вывод.

root@debian:/home/user# java -version openjdk version "11.0.18" 2023-01-17 OpenJDK Runtime Environment (build 11.0.18+10-post-Debian-1deb11u1) OpenJDK 64-Bit Server VM (build 11.0.18+10-post-Debian-1deb11u1, mixed mode, sharing)

Кроме JRE понадобиться Java Development Kit (JDK), чтобы скомпилировать и запустить определенное программное обеспечение на базе Java. Чтобы установить JDK, выполните следующую команду.

sudo apt install default-jdk

Убедитесь, что версия JDK установлена, проверив версию javac, компилятора Java.

```
javac -version
root@debian:/home/user# javac -version
javac 11.0.18
```

# Установка web-сервера Nginx в Debian

Для входа под учетной записью суперпользователя воспользуйтесь командой.

su

Введите пароль root, после чего будет доступна установка и настройка Nginx.

Обновите репозитории и операционную систему, для этого понадобятся команда.

sudo apt update && sudo apt upgrade -y

#### Выполняем установку wget для загрузки файлов по сети.

apt-get install -y wget

#### Скачиваем и добавляем ключ Nginx Inc. на нашу систему.

wget --quiet -0 - http://nginx.org/keys/nginx\_signing.key | apt-key add -

#### Устанавливаем Nginx из ветки Stable.

echo "deb http://nginx.org/packages/debian/ \$(lsb\_release -sc) nginx">/etc/apt/sources.list.d/nginx.list

echo "deb-src http://nginx.org/packages/debian/ \$(lsb\_release -sc)
nginx">>/etc/apt/sources.list.d/nginx.list

#### Обновляем список пакетов.

apt-get update

#### Устанавливаем Nginx и OpenSSL.

apt-get install -y nginx apt-get install -y openssl

#### После установки запускаем Nginx.

systemctl start nginx

Проверим факта запуска Nginx.

systemctl status nginx

Строка «Active: active (running)» говорит о работе Nginx.

Проверим открытые порты.

netstat -ltupn | grep nginx

tcp 0 0 0.0.0.0:80 0.0.0.0:\* LISTEN 129551/nginx: master

Видим, что Nginx ожидает соединения на 80 порту на всех сетевых интерфейсах.

# Базовая настройка web-сервера Nginx

Создадим директорию для хранения SSL сертификатов и DH-ключей, а также создаем файл с параметрами для DHE-шифров.

mkdir /etc/nginx/ssl openssl dhparam -out /etc/nginx/ssl/dhparams.pem 2048

Создадим директории для хранения настроек Web-сайтов.

mkdir /etc/nginx/sites-available /etc/nginx/sites-enabled

Скачать уже готовый файл для Nginx.

wget https://gist.githubusercontent.com/CHERTS/8e9ecf4fbfb765556311a88e5106174b/ra w/nginx.conf -0 /etc/nginx/nginx.conf

Запускаем команду *echo \$PATH* и проверяем содержится ли в путях /usr/local/sbin. Если нет, тогда вручную прописываем путь: *PATH=/usr/sbin/:\$PATH*.

После этого проверяем конфигурацию Nginx.

nginx -t

Если ошибок нет, то перезагружаем конфигурацию Nginx. nginx -s reload

Теперь по адресу <u>http://IP-adpec-вашего-сервера</u> Вы сможете увидеть приветственную страницу «Welcome to nginx!».

Чтобы выяснить ір-адрес Вашего сервера, выполняем.

```
ip addr show <название_сетевого_интерфейса>| grep inet | awk '{ print $2;
}' | sed 's/\/.*$//'.
```

"Название\_сетевого\_интерфейса" можно получить, запустив команду *ipconfig*. Адрес можно выбрать любой из полученного списка.

# Настройка и запуск серверного приложения Tenement.

Внимание приведена примерная инструкция установки и запуска приложения.

Уточнить порядок действий нужно у технической поддержки.

Создадим пользователя, под которым будем запускать приложение.

|                                       | sudo | adduser | tenementapi-back |  |
|---------------------------------------|------|---------|------------------|--|
| где tenementapi-back имя пользователя |      |         |                  |  |

#### переключаемся на пользователя tenementapi-back

su tenementapi-back

#### переходим в домашний каталог

cd

#### создаем каталоги

| mkdir | /home/tenementapi-back/tenement | 1 |
|-------|---------------------------------|---|
| mkdir | /home/tenementapi-back/files    |   |

переносим файлы с именами: tenementapi и tenementapi-tenement из полученного вами пакета в каталог /home/tenementapi-back/

переносим файл с именем: tenement-1.0-SNAPSHOT.jar из полученного вами пакета в каталог /home/tenementapi-back/tenement

#### запустим приложение

./tenementapi-tenement start

переносим файл с именем: tenement-front.conf из полученного вами пакета в каталог /etc/nginx/conf.d/

создаем каталоги

| mkdir | /web/tenement-front/www  | 1 |
|-------|--------------------------|---|
| mkdir | /web/tenement-front/logs |   |

переназначаем владельца каталога

chown -R nginx /web/tenement-front/logs

копируем содержимое каталога www из полученного вами пакета в каталог /web/tenement-front/www

перезапускаем nginx

systemctl restart nginx

### Описание расположения файлов системы

Компонентов серверной части приложения располагаются в каталоге /home/tenementapi-back/

Скрипты tenementapi и tenementapi-tenement отвечают за запуск приложения.

В каталоге /home/tenementapi-back/tenement/ расположен, основной исполняемый файл tenement-1.0-SNAPSHOT.jar, а также лог файлы с расширением \*.out.

В каталоге /home/tenementapi-back/files/ хранятся файлы, которые были загружены в программу во время ее работы, либо были сгенерированы программой.

В каталоге /web/tenement-front/www/ расположены файлы web-интерфейса.

В каталоге /etc/nginx/conf.d/ расположены файлы конфигурации web-сервера nginx.

В каталоге /var/lib/postgresql/13/main/ расположены файлы PostgreSQL включая файлы БД tenement.

# Контакты для обращения в службу поддержки:

e-mail: support@prog-uchet.ru

В случае получения обращения на электронную почту в приделах рабочего времени службы технической поддержки, они принимаются к рассмотрению в течение одного рабочего часа после получения.

В случае получения обращения на электронную почту вне приделов рабочего времени службы технической поддержки, они принимаются к рассмотрению в течение рабочего часа с начала следующего рабочего дня.

<u>Режим работы службы технической поддержки</u>: Пн-Пят с 9:00 по 18:00 (Хабаровский край)